# **Expertpath** For Training

كيفية التسجيل في البرامج التدريبية

### كيفية التسجيل في البرامج التدريبية على منصة مسار الخبراء

تتيح لك عنصة عسار الخبراء التسجيل في البرامج التدريبية بسهولة ويسر عبر خطوات واضحة ومبسطة لضعان تجربة تسجيل سلسة. اتبع الخطوات التالية لإتعام ععلية التسجيل بنجاح

#### الخطوة 1: الدخول إلى المنصة

افتح المتصفح الخاص بك وانتقل إلى الموقع الرسمي لمنصة مسار الخبراء من خلال الرابط. <u>https://expertpath.com.sa</u>

قم بتسجيل الدخول إذا كان لديك حساب مسبق، أو أنشئ حسابًا جديدًا عبر إدخال بياناتك .الأساسية

| اتصل بنا عني ويري التسجيل الدخول/التسجيل الحجول التسجيل                                                                               | المساعدة من نحن أا              | الدورات الأدريبية معرض الصور<br> | الصفحة الرئيسية                        | سنکشف <u>=</u> سنکشف |
|----------------------------------------------------------------------------------------------------|---------------------------------|----------------------------------|----------------------------------------|----------------------|
|                                                                                                    |                                 |                                  |                                        |                      |
|                                                                                                    |                                 |                                  |                                        |                      |
|                                                                                                    |                                 | ه مرة أخرى!                      | أهلآ بك                                |                      |
|                                                                                                    |                                 | الالكتروني أو اسم المستخدم       | الريد                                  |                      |
|                                                                                                    |                                 | المرور                           | كلمة                                   |                      |
|                                                                                                    | نسیت؟                           | غاء متصلا                        | ци                                     |                      |
|                                                                                                    | له                              | تسجيل الدخوا                     |                                        |                      |
|                                                                                                    | ىجّل الآن                       | لیس لدیك حساب؟ س                 | _                                      |                      |
|                                                                                                    |                                 |                                  |                                        |                      |
| نسجیل الدخول/التسجیل                                                                                                    | المساعدة من نحن أنصل با         | الدورات التدريبية معرض الصور     | الصفحه الرئيسية                        | عليم                 |
|                                                                                                    |                                 |                                  |                                        | •   تسجيل الطائب     |
|                                                                                                    |                                 |                                  |                                        |                      |
| حث                                                                                                    | البد                            |                                  |                                        |                      |
|                                                                                                    |                                 |                                  | النسم التول<br>الدسم الثول             |                      |
| Recent                                                                                                    | Posts                           |                                  | النسم التخير                           |                      |
| Why NEBCSH HSA Training is the ideal Choice for a Sah<br>Future in Sauc<br>The Importance of Health and Safety Training. How the M    | o Caroor<br>di Arabia<br>NEBOSH |                                  | الاسم الآخرر                           |                      |
| HSA Caurse Improves Workplace Enviro<br>How to Obtain the NEBCSH HSA Carrificate. A Step-                                             | onments<br>-by-Step             |                                  | اسم المستخدم<br>اسم المستخدم           |                      |
| مانده برمانند کنند استمام کا مانسی<br>وظفی MWAN جزار من مشروع بیضمن تحلیل الاختیاجات<br>حیث آم تقریب جمیع مستویات الموظفین داخل وقارح | لدريب مو<br>الدريبية ه          |                                  | البريد الإنكبروني                      |                      |
| الاحتوان الذاخلي للمائدة في شرخة المياه الوطنية استعداداً<br>على اعتماد الأنام                                                        | المملكة<br>تدريب على<br>الجمعان |                                  | البريد الإلكاروني                      |                      |
|                                                                                                    | 0,5                             | خلمة المرور                      |                                        |                      |
| Recent Com                                                                                                    | ments<br>at apertal             |                                  | כנה ויהנפו                             |                      |
| سيبت سري                                                                                                    |                                 |                                  | تأكيد خلمة المرور<br>تأكيد خلمة المرور |                      |
|                                                                                                    |                                 |                                  | انا موافق على الشروط الشروط والأحكام   |                      |
|                                                                                                    |                                 |                                  | تسجيل                                  |                      |
|                                                                                                    |                                 |                                  |                                        |                      |

### الخطوة 2: استعراض البرامج التدريبية

. بعد تسجيل الدخول، انتقل إلى قسم الدورات التدريبية أو البرافج الفتاحة

استخدم خيارات البحث والتصفية لتحديد البرنافج التدريبي الفناسب لك بناءً على الفجال، فدة التدريب

| تسجيل الدخول/التسجيل | EN | من نحن أتصل بنا      | المساعدة | معرض الصور | الدورات التدريبية           | الصفحة الرئيسية | مستخشف 😑 🗧 مستخشف           |
|----------------------|----|----------------------|----------|------------|-----------------------------|-----------------|-----------------------------|
|                      |    |                      |          |            |                             |                 | • جميع الدورات              |
|                      |    |                      |          |            |                             |                 |                             |
| Q البحث              |    | عيع المستويات ~      | ç        |            |                             |                 | ? What do you want to learn |
| الدورات التخصصيه     | 7  | ارة الجودة           | iai ()   |            | لول الأعمال وإعادة<br>ويكلة |                 | الما إدارة الأصول           |
|                      |    | عحة، السلامة والبيئة |          |            | ارة المشاريع                | ei Ē            | المالية والمحاسبة           |

## الخطوة 3: اختيار البرنامج التدريبي

بعد العثور على الدورة المناسبة، اضغط على اسم البرنامج للاطلاع على التفاصيل، مثل .الأهداف، محتوى الدورة، المدربين، والتكلفة

تأكد من استيفائك للشروط والمتطلبات الخاصة بالدورة

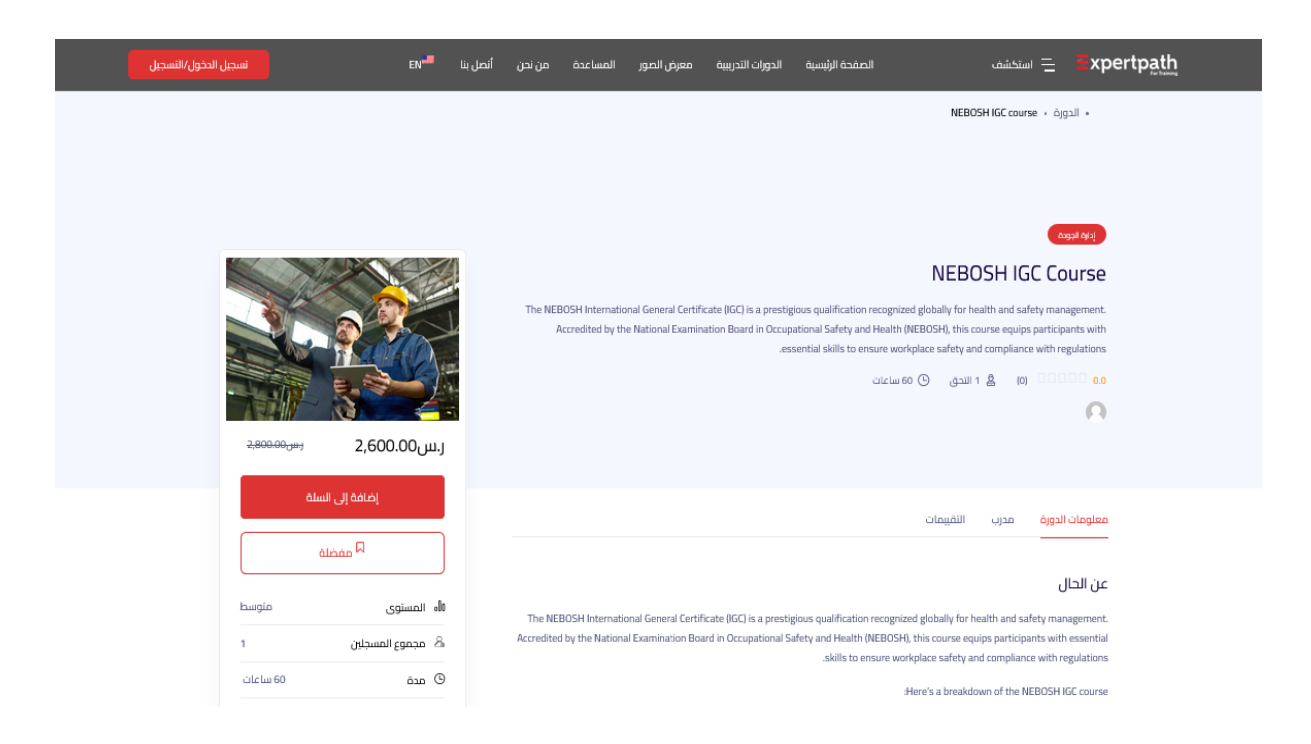

## الخطوة 4: إتمام عملية التسجيل

."الانضمام إلى الدورة"أو "التسجيل الآن"اضغط على زر

. أدخل بياناتك الشخصية العطلوبة، عثل الاسم، البريد الإلكتروني، ورقم الجوال

اختر طريقة الدفع المناسبة (إن وجدت) وأكمل عملية السداد عبر القنوات المتاحة

| ل الدخول/التسجيل | لسجي                                             | نحن انصل بنا <sup>6</sup> EN                                                             | المساعدة من | الدورات التدريبية ممرض الصور | الصفحه الرئيسية              | x 😑 😑 استخشف               | pertp <u>ath</u> |
|------------------|--------------------------------------------------|------------------------------------------------------------------------------------------|-------------|------------------------------|------------------------------|----------------------------|------------------|
|                  |                                                  |                                                                                          |             |                              |                              | Cart -                     |                  |
|                  |                                                  |                                                                                          |             |                              |                              |                            |                  |
|                  | عرض السلة                                        |                                                                                          |             |                              | NEBOSH IK" إلى سلة مشترياتك. | iC course" قفلف (GC course |                  |
|                  | زرائة                                            | مجموع                                                                                    | الخمية      | السعر                        | م المنتج                     | مورة اس                    |                  |
|                  | ×                                                | 2,600.00 ي.j                                                                             | ,           | رىس2,600.00                  | NEBOSH IGC cou               | rse                        |                  |
|                  | تحديث عربة                                       |                                                                                          |             |                              | ے تخیق الأسيمة               | الفسيمة رمز الفسيم         |                  |
|                  |                                                  |                                                                                          |             |                              |                              |                            |                  |
|                  | بات                                              | إجمالي سلة المشتر                                                                        |             |                              |                              |                            |                  |
|                  | ر.س2,600.00 J                                    | المجموع                                                                                  |             |                              |                              |                            |                  |
|                  | c,suuxuu,u)<br><b>tabby</b> SAR 650.00<br>وأحكام | الېچمانې<br>4 دفعات بد فوائد بقيمة<br>بدون رسوم ومتواقفه<br>الاشيمه <u>لمويقة المايد</u> |             |                              |                              |                            |                  |
|                  | ر في الخروج<br>                                  | وورشا                                                                                    |             |                              |                              |                            |                  |
|                  |                                                  |                                                                                          |             |                              |                              |                            |                  |

## الخطوة 5: تأكيد التسجيل

بعد إتعام التسجيل، ستصلك رسالة تأكيد عبر البريد الإلكتروني أو رسالة نصية تحتوي على .تفاصيل البرنافج التدريبي وجدول الحضور

. يمكنك متابعة حالة تسجيلك من خلال لوحة التحكم الخاصة بك على المنصة

| (8) | 2                                                          | نصل بنا EN                                                 | الصور المساعدة من نحن أ                                 | الصفحة الرئيسية الدورات التدريبية معرض ا                                                   | عيد 🚊 🚊 مستخشف 🚍                                                                                                    |  |  |
|-----|------------------------------------------------------------|------------------------------------------------------------|---------------------------------------------------------|--------------------------------------------------------------------------------------------|----------------------------------------------------------------------------------------------------|--|--|
|     |                                                            |                                                            |                                                         |                                                                                            | محمد عبد الله                                                                                                    |  |  |
|     | ، صورة ملف التعريف الخاص بك<br>، سرزك الذلائية<br>فة السحب | مم بتعییر فم بتعییر 8 مم بتعییر 8 مم بتعییر 8 مم بتعییر طر | <b>y</b>                                                | أحُمل ملفّك الشخصي!<br>معلم الملف الشخصي!<br>يرجى استخمال الملف الشخصي: 1/3<br>لوحة التحكم | <ul> <li>قطمي الشخصي</li> <li>ملفي الشخصي</li> <li>الدورات الملتحق بها</li> <li>قائماي المفضلة</li> <li>التقييمات</li> </ul>                                                                                    |  |  |
|     | ور<br>الدوران المخلماة                                     |                                                            | ی<br>0<br>الدورات اللشطه                                | ل<br>م<br>الدورات الملاحق بھا                                                              | <ul> <li>تاريخ الطلب</li> <li>تاريخ الطلب</li> <li>مؤال وجواب</li> <li>Calendar</li> <li>المدرب</li> </ul>                                                                                                    |  |  |
|     | وت<br>ر.س0.00<br>محموع الابناح                             |                                                            | ت<br>7<br>محموع الدورات                                 | ت<br>1<br>مجموع الطلاب                                                                     | قارتي العمرين من المراجع التي المراجع التي المراجع التي المراجع التي المراجع التي المراجع التي المراجع التي المراجع التي المراجع التي المراجع التي المراجع التي المراجع التي التي التي التي التي التي التي التي |  |  |
|     | عرض الكل<br>نفيم                                           | Google Meet<br>Assignments 🖥<br>Zoom 🖥                     |                                                         |                                                                                            |                                                                                                    |  |  |
|     |                                                            | 0                                                          | ة المحقق الرئيسي دورة البيزو 22000<br>NEBOSH IGC course | בפו                                                                                        | Certificate                                                                                                    |  |  |
|     |                                                            | 0                                                          | NEBOSH H5A course                                       |                                                                                            | الإعدادات<br><mark>1</mark> تسجيل الخروج                                                                                                    |  |  |
|     |                                                            | 0                                                          | ISO 9001 Internal Audit course                          |                                                                                            |                                                                                                    |  |  |